## <u>LBP8780x 安裝 MAC OS 10.11 透過 LAN 連線連接印表機之驅動程式步驟</u> The Driver installation procedure for LB8780x (Via LAN) in MAC OS 10.11

\*\*\*\* 以下安裝步驟以 LBP7780Cx 作示範

\*\*\* The below procedure uses LBP7780Cx as example

- 到佳能網站 <u>https://hk.canon/en/support/imageCLASS%20LBP8780x/model</u>,選擇相 關的印表機型號及下載印表機的驅動程式 - UFR II/UFRII LT Printer Driver & Utilities for Macintosh (Go to: <u>https://hk.canon/en/support/imageCLASS%20LBP8780x/model</u>, then download the printer driver - UFR II/UFRII LT Printer Driver & Utilities for Macintosh)
- 2. 開啟下載檔案「UFRII LT Printer Driver 」, 進入「SFP」文件夾(Open "UFRII LT Printer Driver", then open "SFP")

|     | Aac_UFRIILT_V120_00 |  |
|-----|---------------------|--|
|     |                     |  |
|     |                     |  |
| SFP |                     |  |
|     |                     |  |
|     |                     |  |
|     |                     |  |
|     |                     |  |
|     |                     |  |
|     |                     |  |
|     |                     |  |
|     |                     |  |
|     |                     |  |
|     |                     |  |
| _   |                     |  |
|     |                     |  |

3. 開啓"UFRII\_LT\_\*\*\*.pkg"文件開始安裝設定 (Double Click / Open "UFRII\_LT\_\*\*\*.pkg")

| •••       | Mac_UFRII_Ver1081_00            |
|-----------|---------------------------------|
|           | 🥪                               |
| Documents | UFRIL_LIPS_LX_Installer.<br>pkg |
|           |                                 |
|           |                                 |

4. 按「繼續」(Press "Continue")

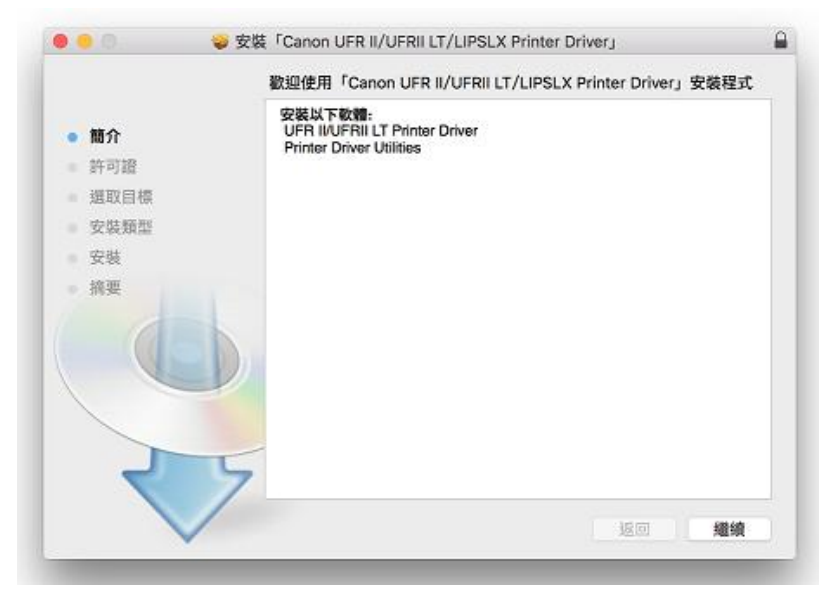

5. 按「繼續」(Press "Continue")

| <ul> <li>● 簡介</li> <li>● 許可證</li> <li>● 原取目標</li> <li>● 安信 類面</li> <li>● 安信 類面</li> <li>● 安信 要請</li> <li>● 安信</li> <li>● 安信</li> <li>● 安</li></ul>                                                                                                    |                                                                           | 軟體的                                                                                                    | 可協議                                                                                                    |                                                                                                    |                                                                                                    |                                                   |
|----------------------------------------------------------------------------------------------------|---------------------------------------------------------------------------|----------------------------------------------------------------------------------------------------|----------------------------------------------------------------------------------------------------|----------------------------------------------------------------------------------------------------|----------------------------------------------------------------------------------------------------|---------------------------------------------------|
| <ul> <li>2. 能制</li> <li>4. 能制</li> <li>4. 能制</li> <li>4. 机制</li> <li>4. 机制</li> <li< th=""><th><ul> <li>簡介</li> <li>許可證</li> <li>須取目標</li> <li>安弦</li> <li>頻要</li> </ul></th><th><ul> <li>(価単規)</li> <li>東京半</li> <li>大沢行</li> <li>(後世)</li> <li>大火花</li> <li>(後世)</li> <li>(大火花)</li> <li>(大火花)&lt;</li></ul></th><th>中文<br/>建設總合約<br/>項<br/>品称與任意念可以下整明<br/>特定性意意可能。作表機<br/>」)在新聞願予將或任物<br/>來致動音,請行動開始的<br/>成交表本的提問者或任物<br/>本致動音,請行動開始的<br/>成交表本的提問者或任物<br/>在生食物成的場所和本,<br/>新聞前一載人,安装,引<br/>先許其他或的時間有差現<br/>遵守本合的的情况。差異</th><th>(號管)<br/>(一位出」)之間形外持有<br/>加多市市通過後期的以下<br/>作用品。<br/>一般有合約中間通知所有<br/>加速是本自的中的接触<br/>此一時的市場。<br/>本有行成其所有年期間<br/>一方型形式的下列期间</th><th>(約41)下發展「合約」)、它<br/>與係「皮」」的軟要和為其<br/>與保不、加不能不同意本自<br/>「特定單編」)上使用(正規)<br/>將使予全的人的、有限的以<br/>把用本軟要、但也必須的現)<br/>Di義米、</th><th>長原質素與<br/>上下質補<br/>魚肉直以下<br/>約約下列機<br/>反差機在約<br/>反差機在約</th></li<></ul> | <ul> <li>簡介</li> <li>許可證</li> <li>須取目標</li> <li>安弦</li> <li>頻要</li> </ul> | <ul> <li>(価単規)</li> <li>東京半</li> <li>大沢行</li> <li>(後世)</li> <li>大火花</li> <li>(後世)</li> <li>(大火花)</li> <li>(大火花)&lt;</li></ul> | 中文<br>建設總合約<br>項<br>品称與任意念可以下整明<br>特定性意意可能。作表機<br>」)在新聞願予將或任物<br>來致動音,請行動開始的<br>成交表本的提問者或任物<br>本致動音,請行動開始的<br>成交表本的提問者或任物<br>在生食物成的場所和本,<br>新聞前一載人,安装,引<br>先許其他或的時間有差現<br>遵守本合的的情况。差異 | (號管)<br>(一位出」)之間形外持有<br>加多市市通過後期的以下<br>作用品。<br>一般有合約中間通知所有<br>加速是本自的中的接触<br>此一時的市場。<br>本有行成其所有年期間<br>一方型形式的下列期间 | (約41)下發展「合約」)、它<br>與係「皮」」的軟要和為其<br>與保不、加不能不同意本自<br>「特定單編」)上使用(正規)<br>將使予全的人的、有限的以<br>把用本軟要、但也必須的現)<br>Di義米、 | 長原質素與<br>上下質補<br>魚肉直以下<br>約約下列機<br>反差機在約<br>反差機在約 |
|                                                                                                    | र                                                                         | 2. 80<br>885<br>8.18                                                                                                    | d<br>合约明确提供成问题,型<br>型、水型、体化成体加快。                                                                                                    | 不得使用本軟體,也不<br>牛制裝三方。 他不可是                                                                                       | (唐本秋豐分派,韩源許可<br>(太阳朝祭平,新闻道祇神道                                                                               | 18.18.18<br>18.12                                 |

6. 如出現以下畫面,按「同意」 (Press "Agree")

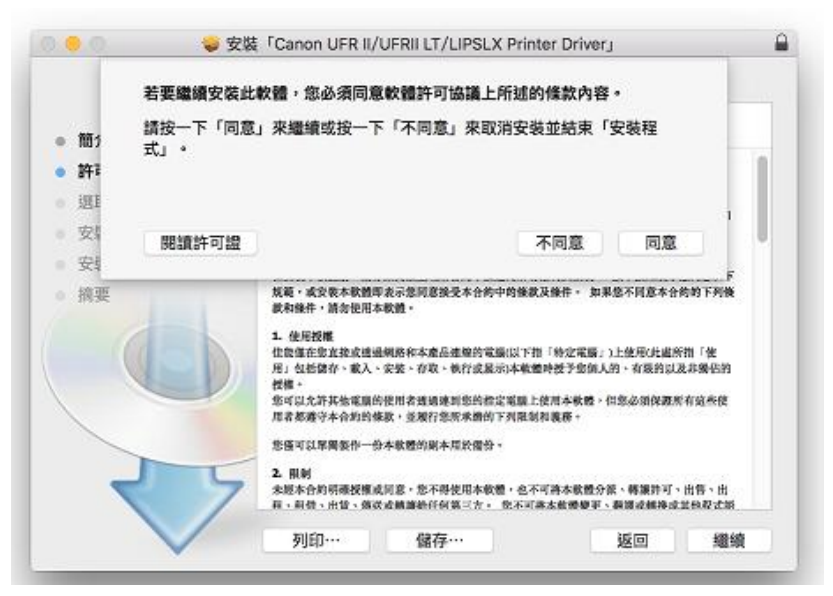

7. 按「安裝」 (Press "Install")

| 🔴 🕘 💮 😜 安城               | FCanon UFR II/UFRII LT/LIPSLX Printer Driver」 |  |
|--------------------------|-----------------------------------------------|--|
|                          | 在「Macintosh HD」上進行標準安裝                        |  |
| ● 簡介                     | 這將會佔用您電腦的 158.9 MB 空間。                        |  |
| <ul> <li>許可證</li> </ul>  | 請按一下「安裝」來在磁碟「Macintosh HD」上執行此軟體的標            |  |
| <ul> <li>選取目標</li> </ul> | 平女妓。                                          |  |
| <ul> <li>安裝類型</li> </ul> |                                               |  |
| <ul> <li>安裝</li> </ul>   |                                               |  |
| · 摘要                     |                                               |  |
| 2 5                      | 更改安裝位置…                                       |  |
|                          | 返回    安裝                                      |  |

8. 如出現以下畫面,請輸入登入密碼 (Enter the login password)

| 「安裝程式」」<br>允許此項目。 | E在嘗試安裝 | 新的軟體。 輪 | 入您的密碼来 |
|-------------------|--------|---------|--------|
| 使用者名稱:            | CHK-CC |         |        |
| 密碼:               | •••••  |         |        |
|                   |        | 取消      | 安裝軟體   |

9. 按「關閉」繼續安裝 (Press "Close" to continue driver installation)

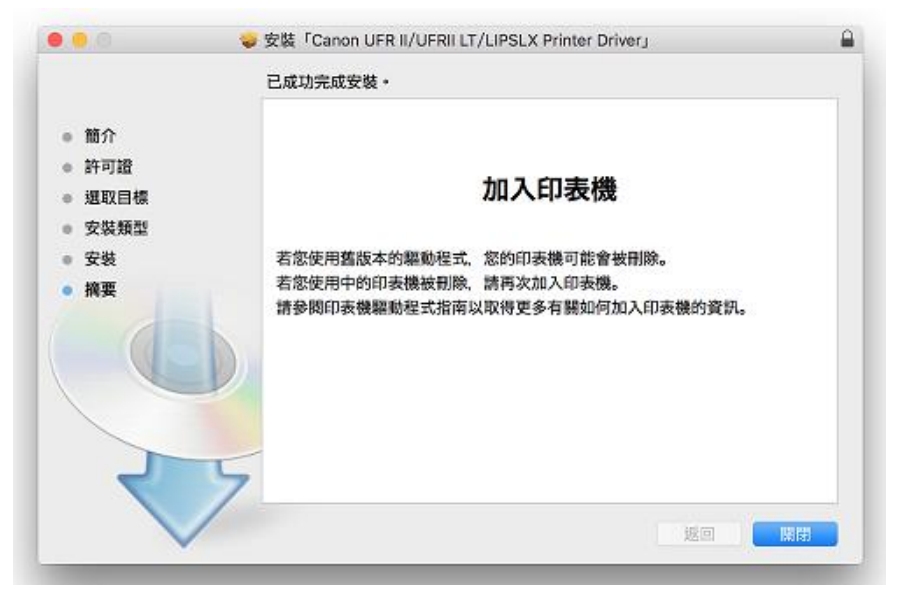

完成安裝驅動程式後需新增印表機,按一下電腦左上角< ≤ ≥圖案,選擇<系統偏好設定>,再選擇<印表機和掃描器> (Printers & Scanners) 。(Click the top left corner of the computer < ≤ > icon, select <System Preferences>, and then select <Printers and Scanners>

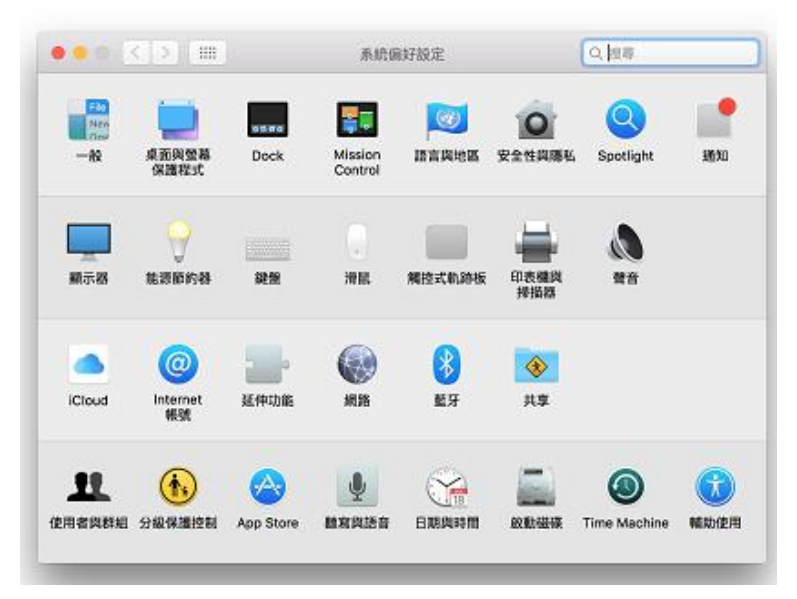

於 〔列印和掃描器 (Printers& Scanners) 〕 視窗,按一下「+」按鈕加入印表機。
 (In the 〔Printers & Scanners 〕 window, click the "+" button to register the printer)

|     | 印表機與掃描器                | Q. 投导                 |
|-----|------------------------|-----------------------|
| + - | 沒有可用的印<br>請按一下「新増」(+)3 | 表機<br>系設定印表機。         |
|     | 預設印表機:最近使用的印表          | 機 😳                   |
|     | 預設紙張大小: A4             | <ul> <li>?</li> </ul> |

12. 位址輸入自訂的 IP 位址 (Enter IP address)

| • • •          | 加入          |
|----------------|-------------|
| l 🔒 🛞 📹 👘      | Q. 授尊       |
| 預設值 IP Windows | 授尋          |
|                |             |
| 位址:            |             |
| 輸入主機名稱或 IP 位   | (地 -        |
| 通訊協定: 行列式印表機服  | 務程式 - LPD 🗘 |
| 佇列:            |             |
| 將預設佇列留空。       |             |
|                |             |
|                |             |
| A 10 .         |             |
| 白柄・            |             |
| 位置:            |             |
| 使用:            | 0           |
|                |             |
|                | 加入          |
|                |             |

IP 位址輸入後,名稱會顯示 IP 位置,「使用」選擇「選擇軟體」。
 Enter IP address, "Name" will show the IP address, "Use" selects "Select Software"

| 0 0                                     |                                     | 加入                                          |
|-----------------------------------------|-------------------------------------|---------------------------------------------|
| 으 🚷                                     | <b></b>                             | Q 搜尋                                        |
| 設值 IP                                   | Windows                             | 搜尋                                          |
|                                         |                                     |                                             |
| 12-1-1-1-1-1-1-1-1-1-1-1-1-1-1-1-1-1-1- | ht : 100 100 1 105                  |                                             |
| 1771                                    | 业· 192.108.1.109                    | ク 抑 ⇒ た – – – – – – – – – – – – – – – – – – |
|                                         | 有双旦元登旳土阀                            |                                             |
| 通訊協                                     | 定: 行列式印表機能                          | 服務程式 - LPD ♀                                |
| 佇                                       | 列:                                  |                                             |
|                                         |                                     |                                             |
|                                         | 100 100 1 105                       |                                             |
| 名稱:                                     | 192.168.1.105                       |                                             |
| 名稱:<br>位置:                              | 192.168.1.105                       |                                             |
| 名稱:<br>位置:<br>使用:                       | 192.168.1.105<br>自動選擇               |                                             |
| 名稱:<br>位置:<br>使用:                       | 192.168.1.105<br>自動選擇<br>正在收集印表機資訊… |                                             |
| 名稱:<br>位置:<br>使用:<br>ジェン                | 192.168.1.105<br>自動選擇<br>正在收集印表機資訊… |                                             |

| ✓ Canon D1100/MF6600                    |  |
|-----------------------------------------|--|
| 自動選擇<br>通用 PostScript 印表機<br>通用 PCL 印表機 |  |
| 選擇軟體…                                   |  |
| 其他…                                     |  |

14. 輸入 8780 以搜尋「LBP8780x」,按「好」,再按加入 (type "8780", then choose "Canon LBP8780x"), press "Yes"

| $\bigcirc \bigcirc ullet$ | 印表 | 機軟體    |       |            |   |
|---------------------------|----|--------|-------|------------|---|
|                           |    | Q 7780 |       |            | 8 |
| Canon LBP7780C/5480       |    |        |       |            |   |
|                           |    |        |       |            |   |
|                           |    |        |       |            |   |
|                           |    |        |       |            |   |
|                           |    |        |       |            |   |
|                           |    |        |       |            |   |
|                           |    |        |       |            |   |
|                           |    |        |       |            |   |
|                           |    |        |       |            |   |
|                           |    |        | 田の出   | <i>b</i> 7 |   |
|                           |    |        | 4X/FJ |            |   |
|                           |    |        |       |            |   |
|                           |    |        |       |            |   |

13. 新增印表機完成,驅動程式安裝完畢。(After the printer is added, driver installation is completed.)

| 印表機                     |                     |            |
|-------------------------|---------------------|------------|
| <b>21</b> 192.168.1.105 | 192.168.1.105       |            |
| ● 閒置,最近使用的裝置            | 打開列印付               | 列…         |
|                         | 選項與耗                | <b>∀</b> … |
|                         | 位置:                 |            |
|                         | 種類: Canon LBP7780C/ | 5480       |
|                         | 狀態: <b>閒置</b>       |            |
|                         | 在網路上共享此印表機          | 共享偏好設定…    |
| + -                     |                     |            |
|                         | 預設印表機:最近使用的印表       | 機          |
|                         | 預設紙張大小: A4          | ?          |

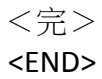